#### **Welcome Screen**

Go to my.pbrc.edu/NORC and you will see the Welcome screen.

- This screen will be used to show announcements and allow the user to Register or Login.
- Click **Register** at the top middle of the screen if you do not have an account.
- Click **Login** at the top middle of the screen if you have already registered.
- Click **Contact Us** on the bottom right of the screen if you have any issues.

Pennington Nutrition Obesity Data Repository Register Login User Guide About

## Welcome!

The Pennington/Louisiana NORC Biorepository is a searchable archive of clinical data collected in human subjects research at Pennington Biomedical Research Center since 1980. We look forward to sharing our de-identified data for your research needs.

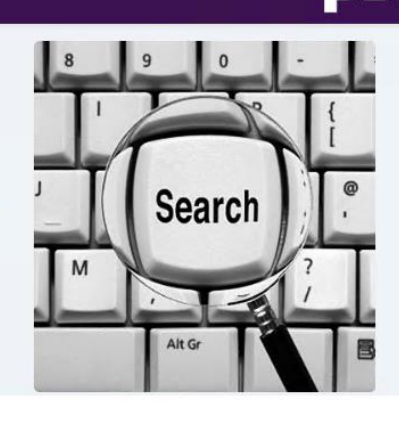

#### Announcement 09/10/2020 3:18PM

Announcement 09/10/2020 3:17PM

Once you have logged in, click on the User Guide link at the top of the screen for directions.

Click Contact Us at the bottom of the page if you have any questions or issues.

#### Announcement 06/20/2023 1:31PM

NEW STUDIES ADDED. As of June 20, 2023 the repository includes data from 13,499 unique subjects (68% women and 55% obesity) enrolled across 194 clinical studies.

Contact Us © Copyright Pennington Biomedical Research Center

# Register

This screen will allow you to register an account so you can search the Pennington Nutritional Obesity Data Repository.

- All fields are required.
- Please use the email address that is affiliated with your institution.
- The information you enter will be used when you submit a request for data so make sure it is accurate.
- Once you are registered you will need to confirm your email address before continuing. An email will be sent to the email address you provided with a link. Click on the link to confirm.

#### Create an Account!

| First Name                  | Last Name                             |
|-----------------------------|---------------------------------------|
| NORC Affiliation            | Position (e.g. Assistant Profesor)    |
| Institutional Email Address | Phone Number (xxx) xxx-xxxx ext. xxxx |
| Password                    | Repeat Password                       |
| Register                    | Account                               |
| Forgot Pa                   | assword?                              |

### Login

This screen is used to log into the Pennington Nutrition Obesity Data Repository. You must be signed in to search and request data.

Already have an account? Login!

- Use the email address and password you entered during registration.
- If you have not confirmed your email address, you will not be allowed to login. Check your email for a message from <a href="mailto:norcrepository@pbrc.edu">norcrepository@pbrc.edu</a> for the link to confirm your email address.
- Check "Remember Me?" if you are not on a public or shared computer and want to stay logged in.
- Click "Forgot your password?" if you can't remember the password you used when registering.

| 8 | 9      | 0    |      |   |       |
|---|--------|------|------|---|-------|
|   |        |      | r Li | 0 | Enter |
|   | Sea    | arch |      | · | Remen |
| M |        |      |      |   |       |
|   | Alt Gr |      |      | 8 |       |

| Welcome Back!          |  |
|------------------------|--|
| Enter Email Address    |  |
| Password               |  |
| Remember me?           |  |
| Login                  |  |
| Forgot your password?  |  |
| Register as a new user |  |
|                        |  |

### **Forgot Password**

This screen will send you a link to reset your password if you forget it.

- Enter the email address you used during registration. •
- Check your email for an email from <u>norcrepository@pbrc.edu</u> with a link to reset your password. •

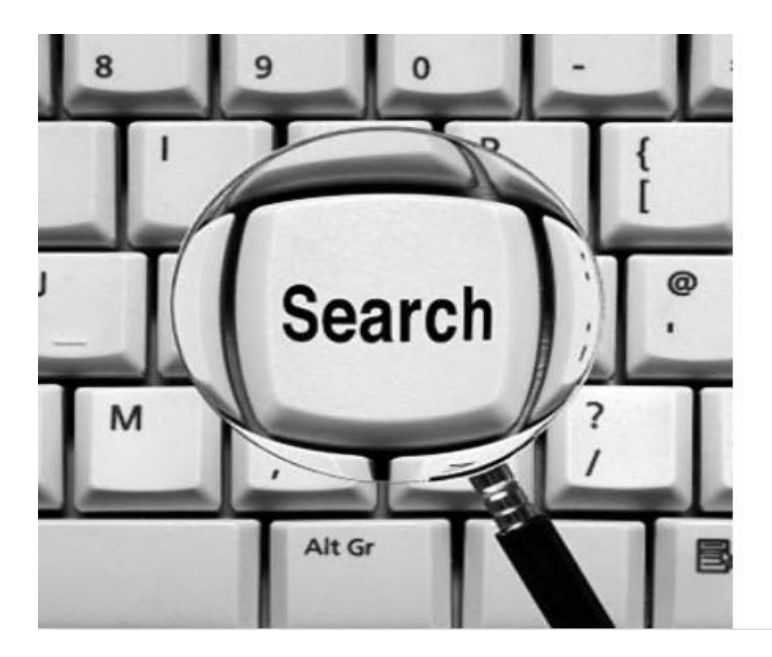

Forgot Your Password? Just enter your email address below and we'll send you a link to reset your password! Enter Email Address... **Reset Password** Register as a new user Already have an account? Login!

#### **Contact Us**

This screen is used to contact Pennington Biomedical Research Center if you have any questions or issues with the site, search or data request.

- All fields are required. •
- If you are logged in, your name and email address will be filled in automatically. .

| Contact Us |   |
|------------|---|
|            |   |
| Name       |   |
| Email      |   |
| Topics     | ~ |
| Message    |   |
| Send       |   |

# Contact Uc

### Manage Account

Once you are logged in, click on the person icon on the top menu bar then click Manage.

- The screen will be filled in with the data in your account.
- Change the information you need then click Update Account.
- If you change your email address, you will need to confirm the updated email address.
- Click "Need to change your password?" at the top of the form to go to the change password screen

# Change Account Form

Need to change your password?

| First Name                  | Last Name                             |
|-----------------------------|---------------------------------------|
| NORC Affiliation            | ✓ Position (e.g. Assistant Profesor)  |
| Institutional Email Address | Phone Number (xxx) xxx-xxxx ext. xxxx |
| Upd                         | late Account                          |

#### **Change Password**

Once you are logged in, click on the person icon on the top menu bar then click Manage. Click **"Need to change your password?"** at the top of the form to get to this screen.

| indrige i d      | 5500101101111   |  |
|------------------|-----------------|--|
| Current password | 1               |  |
| New password     |                 |  |
| Confirm new pas  | sword           |  |
|                  |                 |  |
|                  | Change Password |  |